### 桃園市立龍岡國中112年度暑假作業暨重要行事通知

#### ※【暑假作業】

- 一、內容說明:
  - (一) 教務處暑假作業:

 PaGamO學科作業(https://www.pagamo.org/):採用學校信箱先登入 google後,在PaGamO平台點選Google,即可登入。分為國文、英語、數 學、自然、社會等五個學習任務,每個科目任務1回,每回50題。

- 2. 英單檢測字彙樂高暑假線上測驗 <u>http://english.url.tw/LKJH/index.htm</u> 七升八、八升九--<u>A032-A041 關(621-820)</u>
- (二) 輔導室暑假作業:1、我的未來我掌握~認識職業及職群; 3. 特別的愛給 特別的你---兩樣皆須完成。
- (三)創意在地化暑假作業(自由繳交): 112年9月6日(三)以紙本方式,由 班長統一收取,繳交至教務處。

二、完成規定

|    | *八升九年級參加精          | *學習中心同學           |                |                    |
|----|--------------------|-------------------|----------------|--------------------|
| 對象 | 熟社團同學              | *體育班同學            | *暑期參加課輔班       | 暑期未上課輔班同學          |
|    |                    |                   | 同學             |                    |
| 内容 |                    |                   |                |                    |
| 基本 | 1. 英單檢測字彙樂         | 1. 輔導室暑假作業        | 1.學科 PaGamO 線上 | 1.學科 PaGamO 線上     |
| 篇數 | 高暑假線上測驗            | (2項)              | 作業(須完成至少       | 作業(須完成 <b>五科</b> 學 |
|    | 2. 輔導室暑假作業(2       |                   | 三科學習任務)        | 習任務)               |
|    | 項)                 |                   | 2. 英單檢測字彙樂     | 2. 英單檢測字彙樂         |
|    |                    |                   | 高暑假線上測驗        | 高暑假線上測驗            |
|    |                    |                   | 3. 輔導室暑假作業     | 3. 輔導室暑假作業(2       |
|    |                    |                   | (2項)           | 項)                 |
| 獎勵 | 1.學科 PaGamO 線上     | 1.學科 PaGamO 線上    | 1. 創意在地化暑假     | 1. 創意在地化暑假作        |
| 篇數 | 作業(完成 <b>五科</b> 學習 | 作業(完成 <b>五科</b> 學 | 作業             | 業                  |
|    | 任務)                | 習任務)              |                |                    |
|    | 2. 創意在地化暑假作        | 2. 創意在地化暑假        |                |                    |
|    | 業                  | 作業                |                |                    |
|    |                    | 3. 英單檢測字彙樂        |                |                    |
|    |                    | 高暑假線上測驗           |                |                    |
|    |                    |                   |                |                    |

| PaGam | 🧿 兌換碼、課程代碼或 PaC  | ode \varTheta 課程列表 | PaGamO 素養專區 ▼   | PaGamO 介紹 🔻  | 註冊/登入 ♀ 全球       | /台灣 🔹 |
|-------|------------------|--------------------|-----------------|--------------|------------------|-------|
|       | 使用帳號登入           |                    |                 | 使用第          | 三方登入/註冊          |       |
| ه     | 帳號或 Email 信箱     |                    |                 | o 使用教        | 育雲端或縣市帳號登入       |       |
| A     | 家碼 <b>《</b>      |                    |                 | 有縣市 OpenID 帳 | 號的教師、行政人員或學生由此登入 |       |
|       |                  | 2                  |                 |              | Facabook         |       |
|       | 登入               |                    |                 | -            |                  |       |
|       | 忘記密碼             |                    |                 | G            | Google           |       |
|       | 沒有帳號?前往 Email 註冊 |                    |                 | ¢            | Apple ID         |       |
|       |                  |                    |                 | ¥            | Twitter          |       |
|       |                  | 登入或註冊即代表同意 Pac     | am()使用老修款和 隱私權政 | 審            |                  |       |

二、獎懲標準:

| 基本篇數 | •         | 學科 PaGamO 線上作業未完成基本篇數者記警告1次,開學後須 |
|------|-----------|----------------------------------|
|      |           | 依照教務處規定期限補做完成才能銷警告。              |
|      | $\bullet$ | 英單檢測字彙樂高暑假線上測驗,開學後以認證卡進行檢測,未     |
|      |           | 達到基本作業標準分數(70 分 ),且未於規定期限內補做完成   |
|      |           | 者記警告1次。                          |
|      | $\bullet$ | 輔導室暑假作業未完成者記警告1次。                |
| 獎勵篇數 | •         | 學科 PaGamO 線上作業依「獎勵篇數」完成者,記嘉獎1次。  |
|      | •         | 輔導室暑假作業擇優記嘉獎1次。                  |
|      | •         | 英單檢測字彙樂高寒假線上測驗 ,依 獎勵篇數 完成,達到基    |
|      |           | 本作業標準分數(70 分以上),記嘉獎 1 次。         |
|      | $\bullet$ | 創意暑假作業:完成「創意在地化暑假作業」, 三項皆完成且通過   |
|      |           | 檢核者,記嘉獎1次與頒發獎品。                  |

三、完成或繳交期限:

- (一) PaGamO 任務開啟時間:112 年7月1日(六) 00 點 00 分 至8月31日
   (四)23 點 59 分,請同學注意時效性,於系統關閉前確實完成。
- (二) 學科 PaGamO 線上作業:112 年 9 月 1 日 (五) 繳交完成。
- (三)創意在地化暑假作業(自由繳交):112年9月6日(三)以紙本方式,由 班長統一收取,繳交至教務處。
- 四、注意事項:
  - (一)轉學生未曾使用過PaGamO平台者可詢問同學或教務處註冊方式。
  - (二)★家中無電腦完成線上作業者,可向教務處申請借用平板。 請於 暑假期間上班日上午事先以電話預約或洽詢,電話 4562137 轉 210-213。

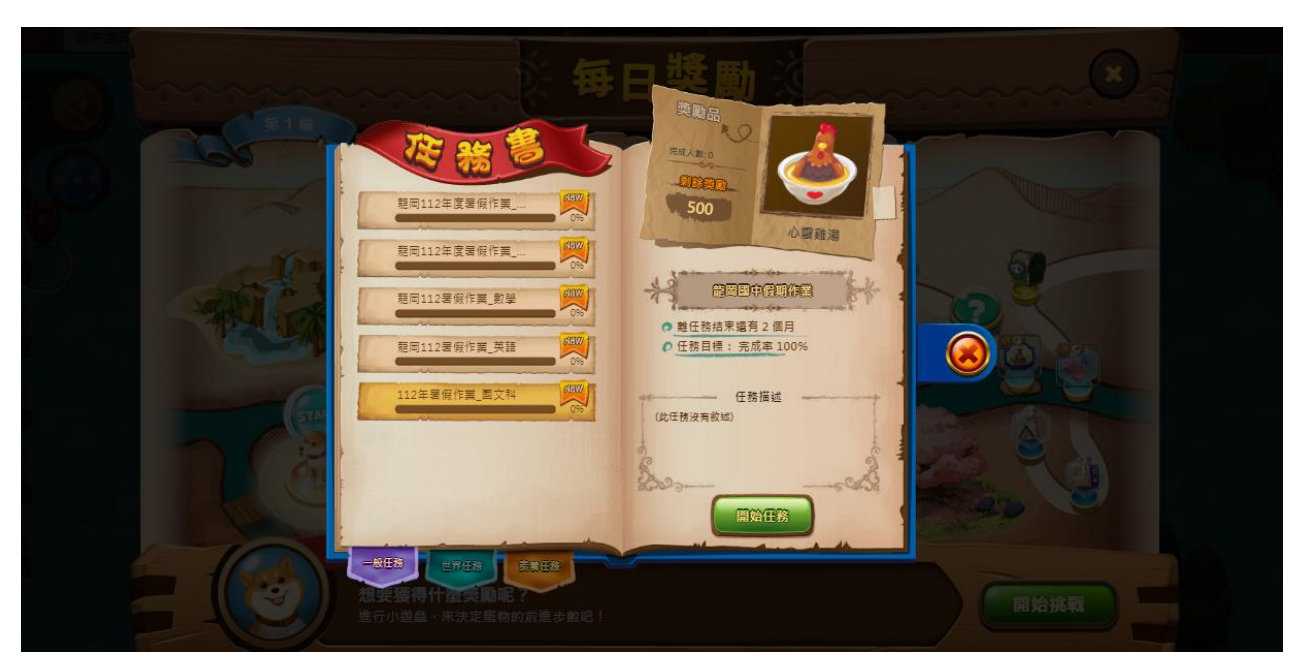

### ★【暑期重要行事】★

一、暑假起訖日期:112年7月1日(六)至112年8月29日(二)。

二、暑期輔導期間:112年7月10日(一)至111年8月11日(五)共五週。

三、返校日:暑假期間不安排返校日。

四、開學日:112年8月30日(三)正式開學,上午一、二節為發放教科 書與始業式。全天上課,中午正常供應營養午餐。

※暑假期間請同學注意校外活動安全,學校各項活動與行事若有更動, 隨時公告於校網首頁。請留意學校網站公告或來電洽詢,電話 4562137,教務處分機210-213,學務處分機310-313,輔導室610-

<u>612,祝福大家暑假愉快!</u>

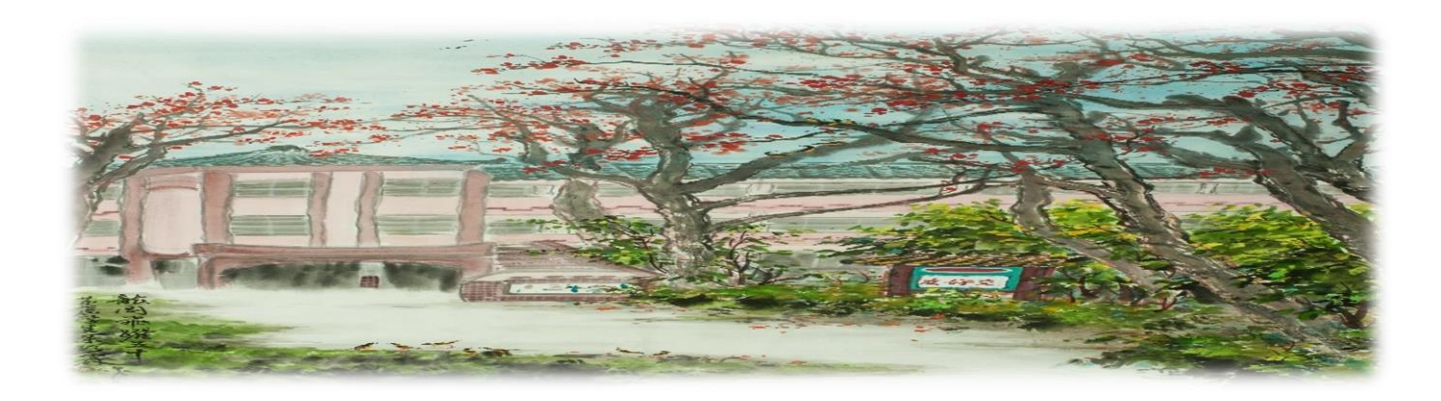

# 桃園市立龍岡國中112年度暑假作業

學科 PaGamO 線上作業操作說明

※【PaGamO 班級代碼】:

★<br />
七升八、八升九學生<br />
,與寒假作業相同網站,採用同帳號登入,無須重新加入班<br />
級,請點選升級後之班級。

★轉學生可詢問同學或至教務處詢問註冊方式。

| 年級<br>班級 | 七升八年級         | 八升九年級  |
|----------|---------------|--------|
| 1        | QWUWKE        | MW9BJH |
| 2        | A2XPV4        | GX6JA4 |
| 3        | UF9QSS        | ZF84RV |
| 4        | JAAYUM        | YC9ADP |
| 5        | ZGKQ4W        | KNQD3V |
| 6        | GS4GPH        | 4MKW2V |
| 7        | B6CF4S        | ND8W5R |
| 8        | W8RMF3        | NUZJKB |
| 9        | <b>TJC999</b> | 3C54Q8 |
| 10       | DQYY5D        | XANBC3 |
| 11       |               | PYSBTY |
| 12       |               | JFM57H |
| 13       |               | J7KEDV |
| 14       |               | ZFD3WG |

### 【注意事項】:

- 一、轉學生已有 PaGamO 帳號,請參考上述班級代碼加入班級,若無法完成帳號註冊 者,可電話洽詢教務處老師協助。
- 二、家中無電腦無法完成線上作業者,可向教務處申請使用平板。
- 三、暑假作業在 PaGam0【任務書⇒ 一般任務】裡,名稱有「龍岡【112 年度暑假】」

的任務(如下圖),才是教務處指定的暑假作業,<mark>選錯任務不算完成暑假作</mark> 業!

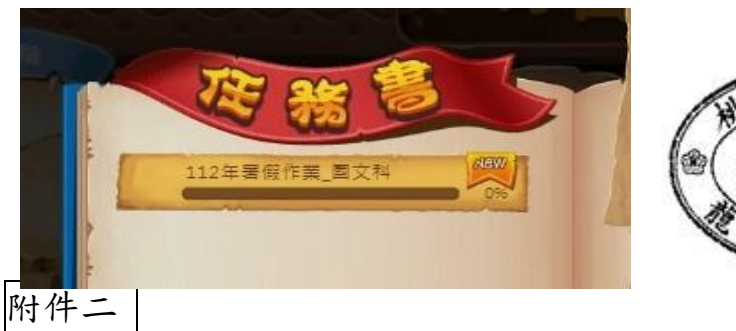

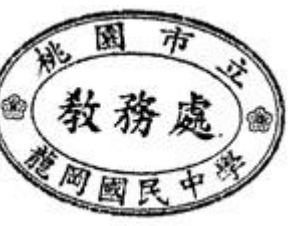

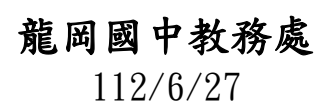

### 英單檢測字彙樂高暑假線上測驗

各位同學請注意:

字彙樂高網站將於 6/28-6/30 暫停使用,網站將進行資料庫的彙整,並將1、2 區移除。

自 2023/07/01 開始,原使用1區的同學,請改到3區;原使用2區的同學,請改到5區。

| 3區 | 701 | 702 | 703 | 706 | 707 | 708 | 710 | 711 | 803 | 805 | 807 | 812 | 813 |
|----|-----|-----|-----|-----|-----|-----|-----|-----|-----|-----|-----|-----|-----|
| 5區 | 704 | 705 | 709 | 801 | 802 | 804 | 806 | 808 | 809 | 810 | 811 | 814 |     |

另外請注意:

自 2023/07/01 起,七升八同學請使用 8 年級班號;如:原 701 輸入 801,原 702 輸入 802。

2. 自 2023/07/01 起,八升九同學請使用 9 年級班號;如:原 801 輸入 901,原 802 輸入 902。

以下事項請務必記得:

單字認證系統將撤除1區及2區,請原本使用1.2區的同學,請務必在7/1後改使用新的區域。 另系統每年六月底會清空所有紀錄同時備份,以容納新學年新班級的資料。

1. 為了確保系統清除資料後同學仍可查詢自己的紀錄,請同學務必記得 6/28 前把自己的測驗歷程

截圖下來,以利暑假作業後續的關關。<u>完成測驗請把成績查詢頁面截圖,內容須有班級、座號、</u>

**姓名、類別、成績及交卷時間(如下圖所示)**,以防成績遺失避免重做測驗。

2. 若系統 7/1 還無法正式開啟使用,請勿擔心,可稍等幾天後再做。

新版聽力測驗關卡於 7/1 上線,已經闖關過的關卡不會受到影響,請同學接續完成。

|      | 龍          | 岡田          | 國中          | 1          | 認證成           | 、績  | 查    | 詢    |      |      |                       |         |
|------|------------|-------------|-------------|------------|---------------|-----|------|------|------|------|-----------------------|---------|
|      | 查詢:<br>排序: | 方式:<br>方式:  | ☑ 學號<br>○班編 | 虎、班<br>波座號 | 級、座號、<br>○ 成績 | 姓名○ | 寺間   |      |      |      |                       |         |
|      | 學號         | :           |             |            | 班級:[7         | '13 |      | 座號   | : 01 | 姓名   | :                     |         |
|      | 查詢         | <b>)</b> 匯日 |             | 验成績統       | 計回測驗          | 品   | 出    |      |      |      |                       |         |
| 校名   | 班級         | 座號          | 姓名          |            | 類別            | 成績  | 開始   | 結束   | 題數   | 測驗時間 | 交卷時間                  | 回收      |
| 龍岡國中 | 713        | 1           | 71301       | A001       | (英選中)         | 100 | 1    | 20   | 20   | 58   | 2022/9/1 下午 12:47:13  | 我100分!! |
| 龍岡國中 | 713        | 1           | 71301       | A001       | (聽力測驗)        | 100 | 1    | 20   | 20   | 154  | 2022/8/29 下午 01:04:32 | 我100分!! |
| 龍岡國中 | 713        | 1           | 71301       | A001       | (英選中)         | 0   | 1    | 20   | 20   | 6    | 2022/8/25 下午 11:42:01 |         |
| 龍岡國中 | 713        | 1           | 71303       | A007       | (聽力測驗)        | 0   | 121  | 140  | 20   | 5    | 2022/8/25 下午 11:17:19 |         |
| 龍岡國中 | 713        | 1           | 71301       | A062       | (文意字彙)        | 0   | 1221 | 1246 | 26   | 9    | 2022/8/21 下午 10:42:46 |         |
| 龍岡國中 | 713        | 1           | 71301       | A001       | (填充題)         | 100 | 1    | 20   | 20   | 54   | 2022/8/21 下午 10:09:25 | 我100分!! |
| 龍岡國中 | 713        | 1           | 71301       | A001       | (文意字彙)        | 100 | 1    | 20   | 20   | 66   | 2022/8/21 下午 10:08:08 | 我100分!! |
| 龍岡國中 | 713        | 1           | 71301       | A001       | (英選中)         | 95  | 1    | 20   | 20   | 48   | 2022/8/21 下午 10:06:40 |         |

暑假作業施測範圍

字彙樂高網站 http://english.url.tw/LKJH/index.htm

七升八、八升九:A032-A041 關(621-820)

## 龍岡國中創意暑假作業

班級:\_\_\_\_座號:\_\_\_ 姓名: \_\_\_\_\_

★創意暑假作業三部曲★

### 臺、創意暑假作業內容

| 一、創美食米干創意家       | 請以「米干」為主體(可),加入想設計的口味,進<br>行創意米干製作。過程中寫出製作步驟,菜色名 |
|------------------|--------------------------------------------------|
|                  | 稱,成果拍照印出貼於學習單中,最後請家人或朋                           |
|                  | 友試吃,並給予回饋意見,彙整於學習单中。                             |
| 一、宿羊合羊合或茨它       | 以自己最喜歡的美食為主題,透過學習單小詩引                            |
|                  | 導,學習寫出屬於自己的文創小詩。                                 |
| <br>  二、钎羊合您あ卑恸虐 | 了解在地美食背後的歷史文化故事,請上網預約                            |
| 二、四天反一体来关效间      | (https://tinybot.cc/gtcf/),與家人朋友參訪異              |
|                  | 域故事館後,以繪圖或現場照片佐證,完成異域故                           |
|                  | 事館學習單。                                           |
|                  |                                                  |

### **貳**、完成獎勵

★完成「創意在地化暑假作業」,三項皆完成且通過檢核者,記「嘉獎1 次」並「頒發獎品」。

### 參、暑假作業學習單內容

一、創美食--米干創意家

## Let's Cook for Ourselves~ Rice Noodles~

#### √ 創意米干料理名稱

#### ✓ 材料內容

1.

### ✓ 製作步驟

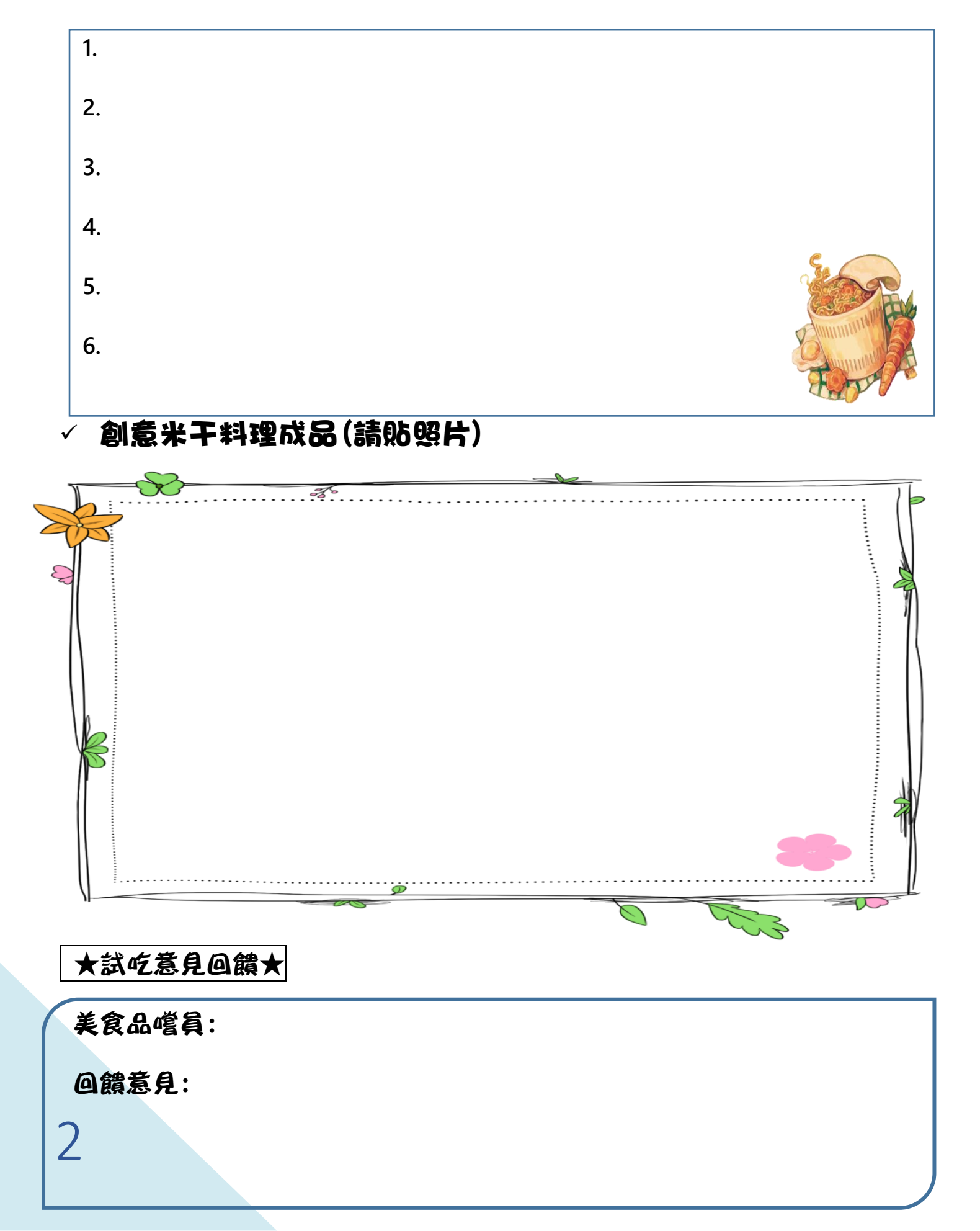

#### ニ、寫美食―美食部落客 一、詩的重組與創造 步驟一:請參考投影片或講義上的表格,選出三種組合的句子。 1. 步驟二:可以加上微幅修飾再寫下詩句。 2. 範例1:春天是製造白日夢的搖籃。 範例2:每朵春天,都是黄昏的濃縮 ニ、 步驟一:決定撰寫的主題:「台灣美食」小詩 1. 2. 步驟二:列出10-15個任何相關的兩個名詞,一個置於A欄,另一個置於B欄。 小提醒:A、B兩欄名詞彼此差異盡量大一些。

- 步驟三:再藉著A、B兩欄的名詞,能聯想到的詞彙寫於C欄。
   小提醒:C欄的詞彙盡量以動詞、形容詞、副詞為主。
- 4. 步驟四:把A、B兩欄的名詞,以AA、AB、BA、BB任意互相連結,可用「□□的□□」形式。
   小提醒:留下有「詩意」者。
- 5. 步驟五:再把C欄各詞彙與A、B兩欄任意互相連結,可為CA、CB、AC、BC或CC均可,維持「□□的□□」形式。

小提醒:留下有「詩意」者。

步驟六:放棄「□□的□□」形式,運用想像,是以任意句型去獲取具有「詩意」的詩句。
 小提醒:比較任兩個詞彙或數個詞彙,看看有無詩意產生。

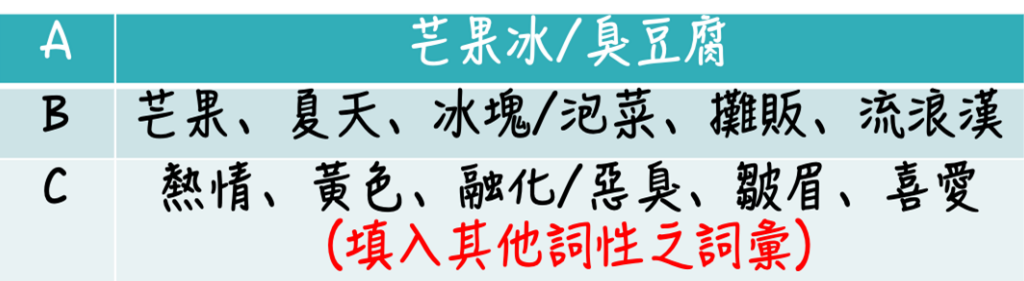

範例:

熱情的芒果,帶來了黃色的夏天。牽起冰塊的手,合奏出一首首沁涼的歌。

● 請結合上述技巧,針對想撰寫的美食主題,撰寫一首小詩(範例)

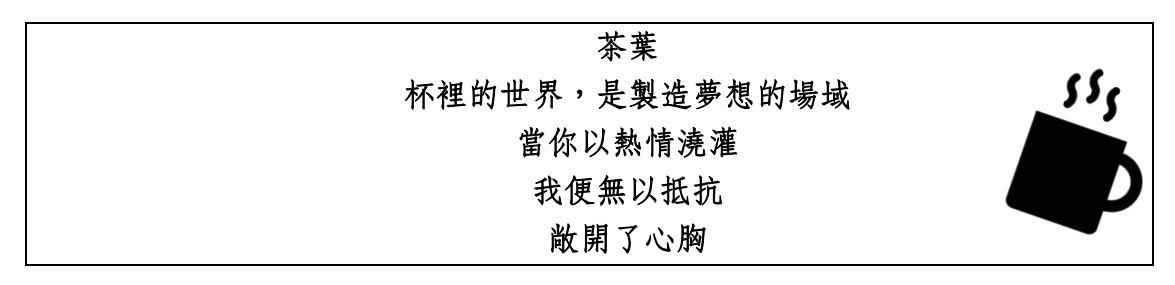

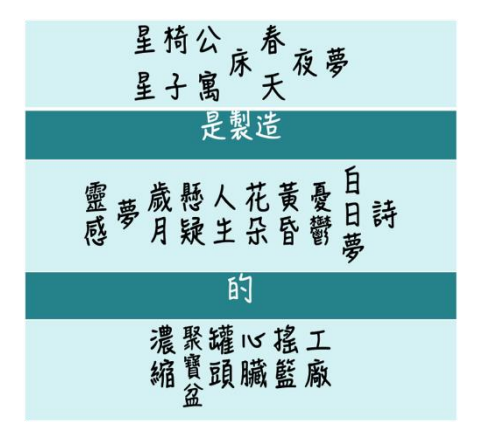

# 我的美食文創小詩

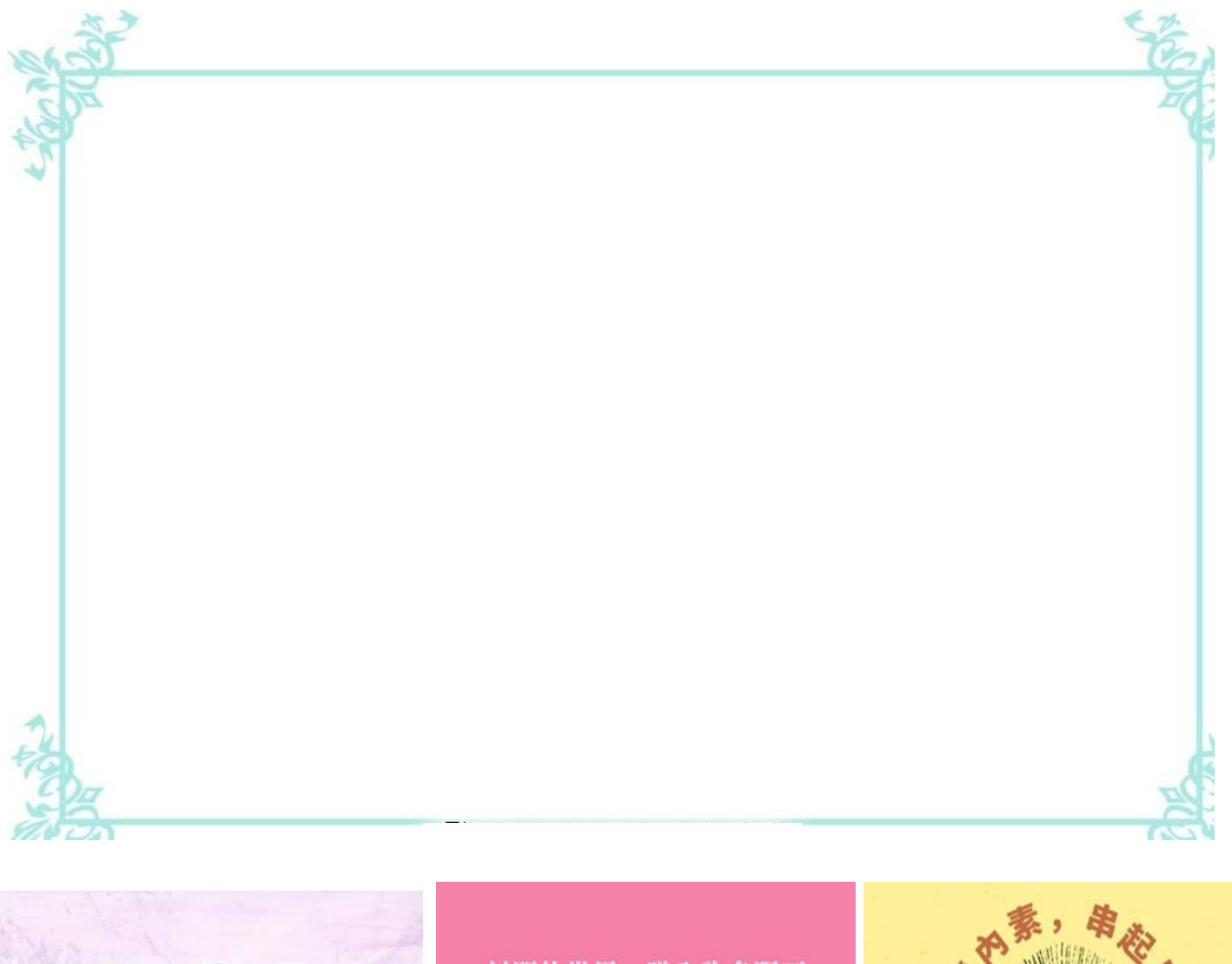

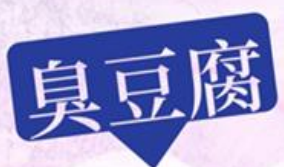

孤獨的流浪漢 曾試圖被理解 卻在遊客緊鎖的眉頭中 艱難地佇立在 熙來攘往的商街

POET OF 802

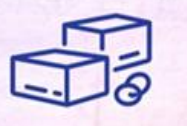

封閉的世界, 墜入許多隕石 無法逃避, 只能盡力地闖 闖出自己的一片甜

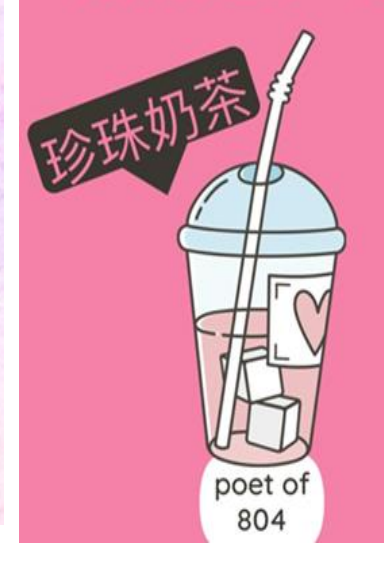

將拆開那朦朧

# 三、話美食-探索異域情

| · 少瓴<br>[. 請問<br>参觀 | ,九战争站之役明凸各个外间运<br> 異域故事館的創建者是誰?為何他要自掏腰包蓋這個故事館,而且提供免<br>!? |
|---------------------|-----------------------------------------------------------|
| (1)                 |                                                           |
| (2)                 |                                                           |
| 2. 異域<br>是誰         | 故事館是保存異域孤軍的故事,不被歷史所遺忘,請問異域是指何處?孤軍<br>『呢?                  |
| (1)                 |                                                           |
| (2)                 |                                                           |
| 1. 異域               | 故事館分為哪些館區?那些館區讓你印象深刻,為什麼?                                 |
| (1)                 |                                                           |
| (2)                 |                                                           |
| -                   |                                                           |
|                     |                                                           |
|                     | · _ · _ · · · _ · · · · · · · · · · · ·                   |
| 二.參雚                | 見異域故事館的小小心得                                               |
|                     |                                                           |
|                     |                                                           |
|                     | 繪圖或貼照片                                                    |
|                     |                                                           |
|                     | i                                                         |
|                     | i                                                         |
|                     |                                                           |

5

附件二

各位同學請注意:

### 英單檢測字彙樂高暑假線上測驗

#### 字彙樂高網站將於 6/28-6/30 暫停使用,網站將進行資料庫的彙整,並將1、2 區移除。

自 2023/07/01 開始,原使用1區的同學,請改到3區;原使用2區的同學,請改到5區。

| 3區 | 701 | 702 | 703 | 706 | 707 | 708 | 710 | 711 | 803 | 805 | 807 | 812 | 813 |
|----|-----|-----|-----|-----|-----|-----|-----|-----|-----|-----|-----|-----|-----|
| 5區 | 704 | 705 | 709 | 801 | 802 | 804 | 806 | 808 | 809 | 810 | 811 | 814 |     |

另外請注意:

1. 自 2023/07/01 起,七升八同學請使用 8 年級班號;如:原 701 輸入 801,原 702 輸入 802。

自 2023/07/01 起,八升九同學請使用 9 年級班號;如:原 801 輸入 901,原 802 輸入 902。
 以下事項請務必記得:

單字認證系統將撤除1區及2區,請原本使用1.2區的同學,請務必在7/1後改使用新的區域。 另系統每年六月底會清空所有紀錄同時備份,以容納新學年新班級的資料。

- 為了確保系統清除資料後同學仍可查詢自己的紀錄,請<u>同學務必記得 6/28 前把自己的測驗歷程</u> 截圖下來,以利暑假作業後續的闖關。<u>完成測驗請把成績查詢頁面截圖</u>,<u>內容須有班級、座號、</u> 姓名、類別、成績及交卷時間(如下圖所示),以防成績遺失避免重做測驗。
- 2. 若系統 7/1 還無法正式開啟使用,請勿擔心,可稍等幾天後再做。
- 3. 新版聽力測驗關卡於 7/1 上線,已經闖關過的關卡不會受到影響,請同學接續完成。

|      | 龍                                                 | 岡園 | 國中    | 1    | 認證成    | 績     | 查    | 詢    |    |      |                       | 2       |  |
|------|---------------------------------------------------|----|-------|------|--------|-------|------|------|----|------|-----------------------|---------|--|
|      | 查詢方式: ☑ 學號、班級、座號、姓名<br>排序方式: 〇 班級座號   〇 成績   〇 時間 |    |       |      |        |       |      |      |    |      |                       |         |  |
|      | 學號: 班級: 713 座號: 01 姓名:                            |    |       |      |        |       |      |      |    |      |                       |         |  |
|      | 查詢                                                | 匯出 | 1 認證  | 釒成績統 | 計      | hel 登 | 出    |      |    |      |                       |         |  |
| 校名   | 班級                                                | 座號 | 姓名    |      | 類別     | 成績    | 開始   | 結束   | 題數 | 測驗時間 | 交卷時間                  | 回收      |  |
| 龍岡國中 | 713                                               | 1  | 71301 | A001 | (英選中)  | 100   | 1    | 20   | 20 | 58   | 2022/9/1 下午 12:47:13  | 我100分!! |  |
| 龍岡國中 | 713                                               | 1  | 71301 | A001 | (聽力測驗) | 100   | 1    | 20   | 20 | 154  | 2022/8/29 下午 01:04:32 | 我100分!! |  |
| 龍岡國中 | 713                                               | 1  | 71301 | A001 | (英選中)  | 0     | 1    | 20   | 20 | 6    | 2022/8/25 下午 11:42:01 |         |  |
| 龍岡國中 | 713                                               | 1  | 71303 | A007 | (聽力測驗) | 0     | 121  | 140  | 20 | 5    | 2022/8/25 下午 11:17:19 |         |  |
| 龍岡國中 | 713                                               | 1  | 71301 | A062 | (文意字彙) | 0     | 1221 | 1246 | 26 | 9    | 2022/8/21 下午 10:42:46 |         |  |
| 龍岡國中 | 713                                               | 1  | 71301 | A001 | (填充題)  | 100   | 1    | 20   | 20 | 54   | 2022/8/21 下午 10:09:25 | 我100分!! |  |
| 龍岡國中 | 713                                               | 1  | 71301 | A001 | (文意字彙) | 100   | 1    | 20   | 20 | 66   | 2022/8/21 下午 10:08:08 | 我100分!! |  |
| 龍岡國中 | 713                                               | 1  | 71301 | A001 | (英選中)  | 95    | 1    | 20   | 20 | 48   | 2022/8/21 下午 10:06:40 |         |  |

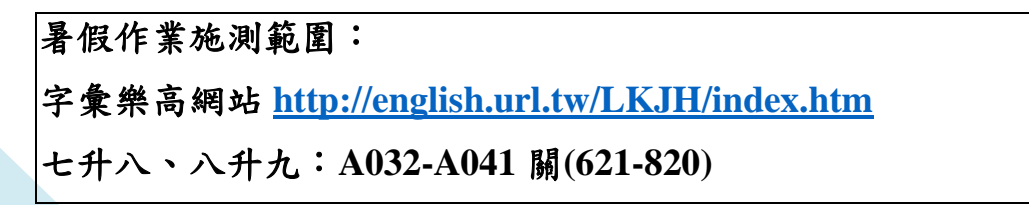

6